# Installation du système d'authentification par carte CPS

Tout d'abord, assurez-vous que votre ordinateur a les exigences techniques minimales. Contacter le département Infra d'Epiconcept si vous avez un post Linux. Versions minimum Windows: 7 SP1; 8.1; 10

Versions minimum Mac OS: 10.11.6: 10.12.6: 10.13.4

Version minimum du navigateur : Firefox 58; IE 11, Edge, Chrome 64 Version minimum du navigateur : Firefox 59: Safari 11: Chrome 66

# Installer le pilote matériel pour le lecteur de la carte à puce

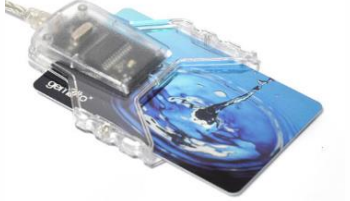

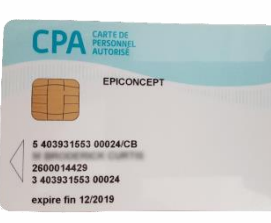

### Preréquis :

### Lecteur USB Gemalto ID Bridge CT-30

ON SANTÉ Voici votre code porteur 1234

asipsanté Insouth

AGENCE DES SYSTÈMES

**Carte CPA ou CPS** 

Code porteur à quatre chiffres

Il faut commencer par l'installation du pilote logiciel. Téléchargez-le depuis le site de Gemalto à http://support.gemalto.com/index.php?id=pc\_usb\_tr\_and\_pc\_twin\_et suivre les consignes. On installe le pilote avant de brancher le lecteur à son ordinateur. Brancher le lecteur USB (sans carte insérée) après l'installation.

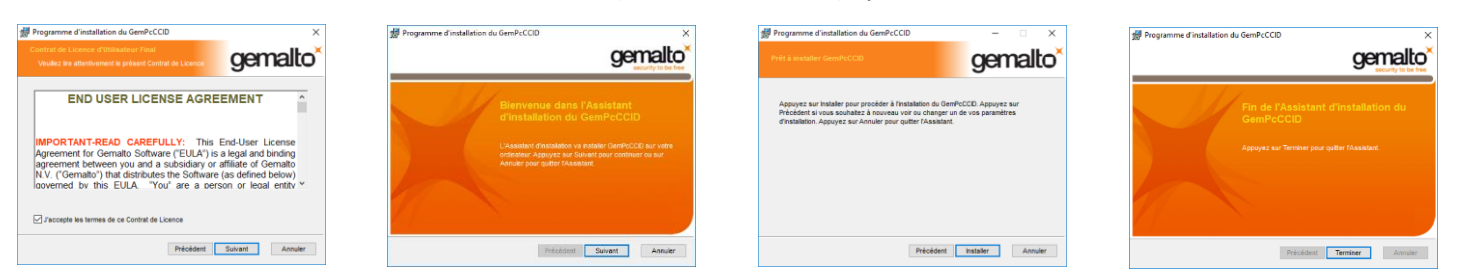

### 2 Installez les logiciels et certificats

Allez sur le site d'Ameli pour télécharger l'installateur du logiciel ATSAM. (https://espacepro.ameli.fr/PortailPS/appmanager/portailps/professionnelsante?\_nfpb=true&\_pageLabel=vp\_espace\_telechargement \_page&redirectionTelechargement=composant) Vous ne devez installer que DiagAM, GALSS, et CryptolibCPS.

|                                                                                                    | Avertissement et prérequis                                                                                                    |                                                        |
|----------------------------------------------------------------------------------------------------|----------------------------------------------------------------------------------------------------|--------------------------------------------------------|
| Configuration amelipro                                                                                                    | PRÉREQUIS À L'INSTALLATION DES LOGICIELS                                                                                                    | Le temps d'installation peut prendre de 1 à 2 minutes. |
| · · · · · · · · · · · · · · · · · · ·                                                                                        | Lifectuez un point de restauration de votre ordinateur ou au ministrum sauvergandez vos données importantes Lemez toutes les anstruktures y commers le menositient et votre locate/ indexe                                                                                                    | Sélectionner les composants à installer:               |
| acces à l'intégralité des téléservices amélipro requiert la configuration<br>ermettront d'utiliser les cartes CPS et Vitale. | Course - vou de la compactable de votre poste de travel avec las bigosts : consultar la grile détailée  Avecrissement                                                                                                    | 🔽 DiagAM 1.33.03 (32b)                                 |
| ous vous conseillons de vous faire aider par votre Conseiller Informa<br>endredi de 8h30 à 17h30.                            | Avant de tellecharger leurs composants, le GIE Seaam Vitale, /ASJP Santé et la CNAM vous rappetent qu'ils en sont les<br>propritains.<br>Par considuent, une simple loenze d'utilisation non exclusive, non cessible et à titre graceux des dits composants d'une                                                                                                    | GALSS 3.43.04 (64b)                                    |
| TÉLÉCHARGEMENT DU LOGICIEL (ATSAM) :                                                                                         | ouree de 10 ans vous esc concesee.<br>Cen composante lagicies en têtre falses en tenant compte de l'état de l'art à la daté de leur extation. La CNAM ne peut<br>néanmons vous garante qu'ils fonctionneront sans discontinuité ni begue.                                                                                                    | SrvSVCNAM 3.21.04 (32b)                                |
| Vous avez un poste Windows Vous avez un poste MAC                                                                            | En coltera la case d-assessa, la dellara fero participante riferiori de conditiona el se firminormente la contigue<br>spelificade una liquid doi de la referida el providera inflationari ella socialemente para regiona accesa de presentar la<br>protection d'espelitades, fin cas de presentar de presentar de tendencia des servicionemente para regiona accesa<br>en protection d'espelitades, fin cas de presentar de contrar d'espelitades en las socialementes para regiona accesa<br>en protection entre el contrar de contrar de contrar de tendencia de contrar de contrar de contrar de contrar<br>en protection en las dellas de contrar de contrar de cont | Raccourci Espace pro                                   |
|                                                                                                    |                                                                                                    | Raccourci Web DMP                                      |
| Télécharger<br>ATSAM pour                                                                                                    | $\mathbb{R}^{\times}$ . Je recormes avor pro cormassience de l'avertaisement u-densus et déclare en accepter les conditions.                                                                                                    | CryptolibCPS 5.0.42 (64b)                              |
| Windows MacOS                                                                                                    | Je décline Télécharger                                                                                                    |                                                        |

Après son installation, vous pouvez procéder à tester l'installation.

## Tester vos installations

Allez sur le site de test à <u>http://testssl.asipsante.fr</u>. Si le message en dessous sur l'Extension pour votre navigateur est en rouge, cela veut dire qu'il faut encore télécharger le WebExtension CPS. Cliquez dessous pour en télécharger et installer. Maintenant, insérez votre carte dans le lecteur et cliquez sur le lien https://testssl.asipsante.fr. Après d'avoir saisi votre code porteur et cliqué sur OK pour le certificat, vous verrez les informations de votre carte. C'est fini ! Vous pouvez désormais utiliser votre carte CPA avec des applications Voozanoo. En cas de difficulté d'installation, vous pouvez utiliser l'application DiagAM pour vous aider à cibler le problème de votre installation.

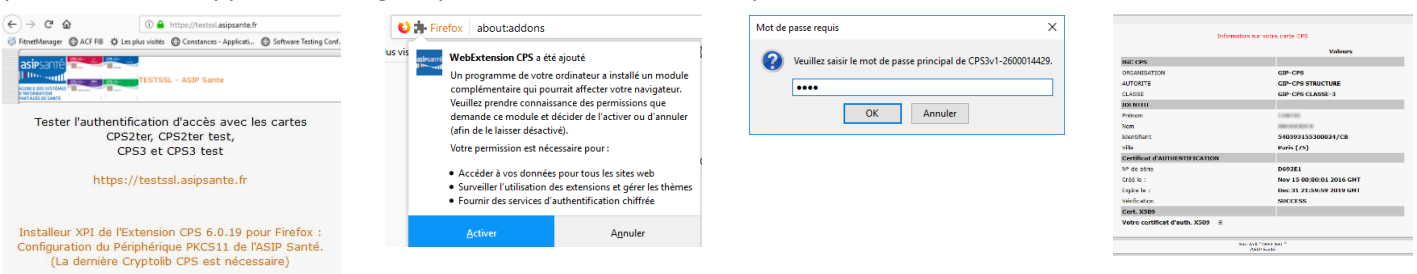

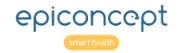